## Bildgrößen kontrollieren

beim Einreichen von Bildern muss die Bilddateigrösse kontrolliert werden.

ab Version 1.5 kann diese mit Dateigröße in der Konfiguration begrenzt werden.

Die Komprimierung erfolgt vollautomatisch.

Vorteil: es können direkt große Bilder eingereicht werden, ohne dass sie extra noch bearbeitet werden müssen.

Nachteil: je größer das eingereichte Bild ist, und umso kleiner die Obergrenze ist, desto länger dauert die Kompressions.

Beispiel: Sie Fotografieren einen Schaden mit ihrem Smartphone. Die Bilddatei liegt bei ca. 8,5 bis 9 MB. Diese Datei laden Sie einfach in die Schadensmeldung. Wenn nun die maximale Begrenzung bei 80 KB gesetzt ist, wird das Bild so lange komprimiert bis die maximale Dateigröße erreicht ist

Das Originalfoto bleibt dabei erhalten.

From: https://wiki.genial-software.de/ - genial software wiki

Permanent link: https://wiki.genial-software.de/doku.php/hrc-tool/issue/138

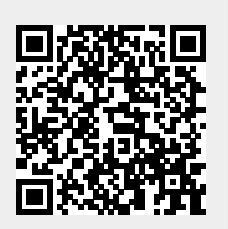

Last update: 13.07.2023 - 11:39